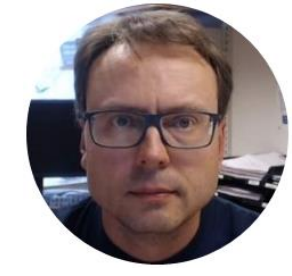

### LabVIEW OPC UA UA – Unified Architecture

### Contents

• What is OPC UA?

-Short Introduction

• OPC UA Examples in LabVIEW

-OPC UA Server

-OPC UA Clients (Write/Read)

### Software – LabVIEW 2016 or earlier

You need the following Software

- LabVIEW (LabVIEW Professional Development System 32-Bit: English)
- LabVIEW DSC Module or the LabVIEW Real-Time Module

All LabVIEW Software can be downloaded from: www.ni.com/download

### Software – LabVIEW 2017 or newer

You need the following Software

- LabVIEW (LabVIEW Professional Development System 32-Bit: English)
- LabVIEW OPC UA Toolkit

**Note!** The **LabVIEW OPC UA Toolkit** contains the OPC UA API that was formerly part of the LabVIEW Datalogging and Supervisory Control (DSC) Module and the LabVIEW Real-Time Module. From the 2017 release, the LabVIEW OPC UA Toolkit becomes a standalone product. The LabVIEW DSC Module and the LabVIEW Real-Time Module no longer contain the OPC UA API

All LabVIEW Software can be downloaded from: www.ni.com/download

#### Write Data to OPC UA Server

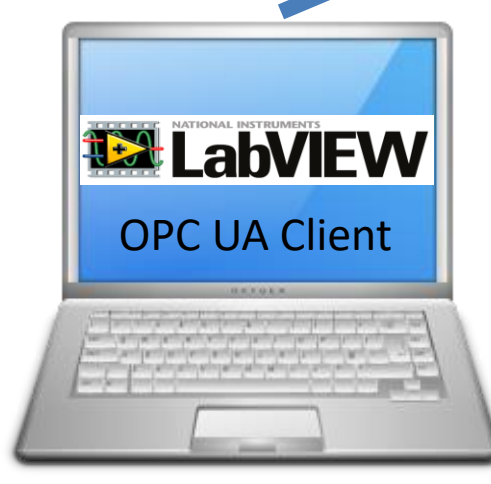

LabVIEW Application #2

### **OPC UA Server** Read Data from OPC UA Server LabVIEW Application #1

In this Example LabVIEW Application #1, #2 and #3 are on the same computer. Normally they are located on different computers or devices in a Network.

# **LabVIEW OPC UA Client**

LabVIEW Application #3

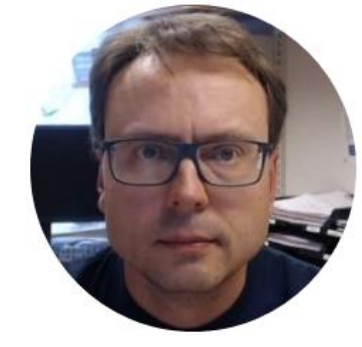

## What is OPC UA?

Hans-Petter Halvorsen, M.Sc.

### OPC UA

- UA Unified Architecture
- The Next Generation OPC
- Based on Modern Software/Network Architecture (No DCOM problems!)

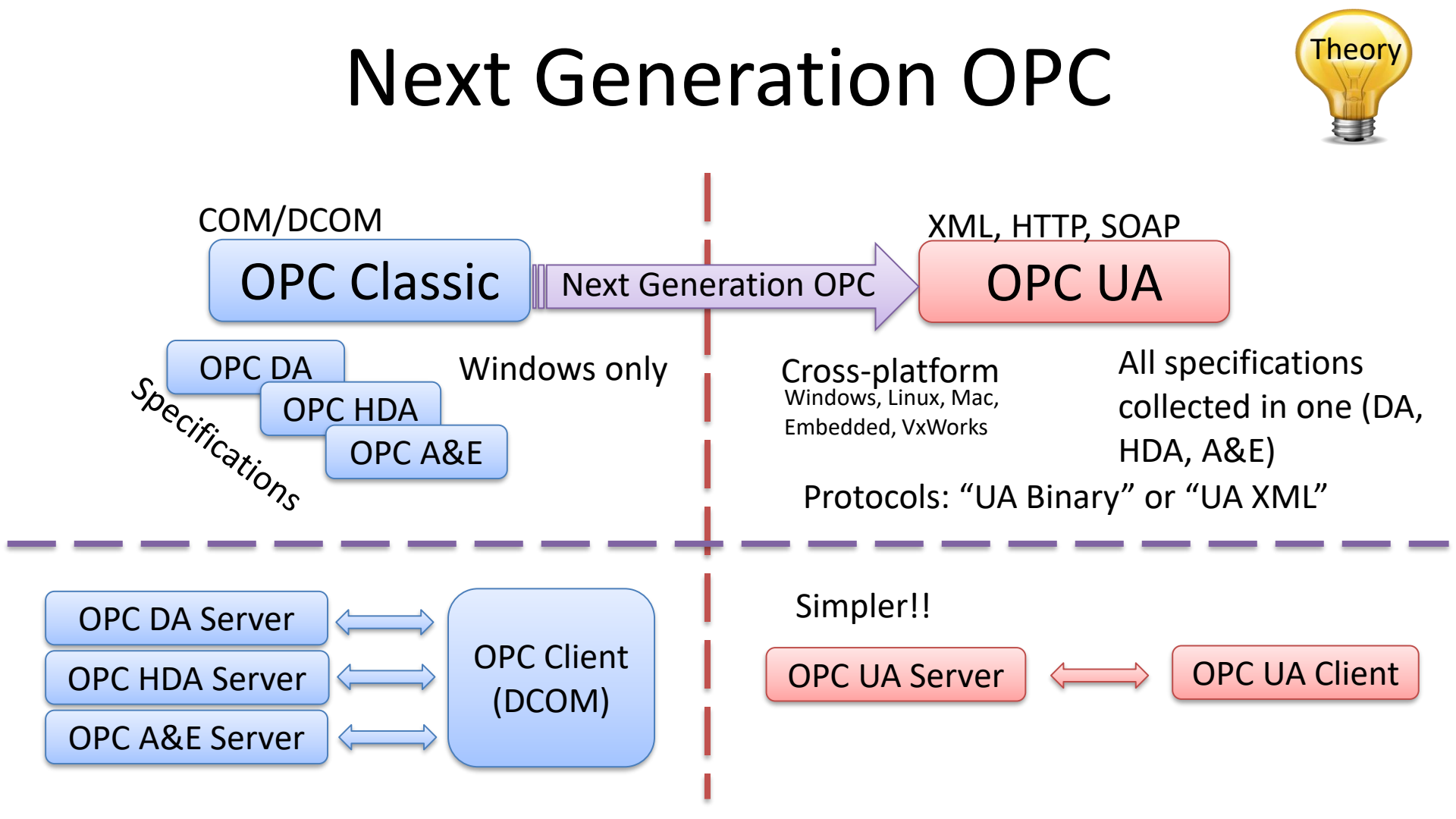

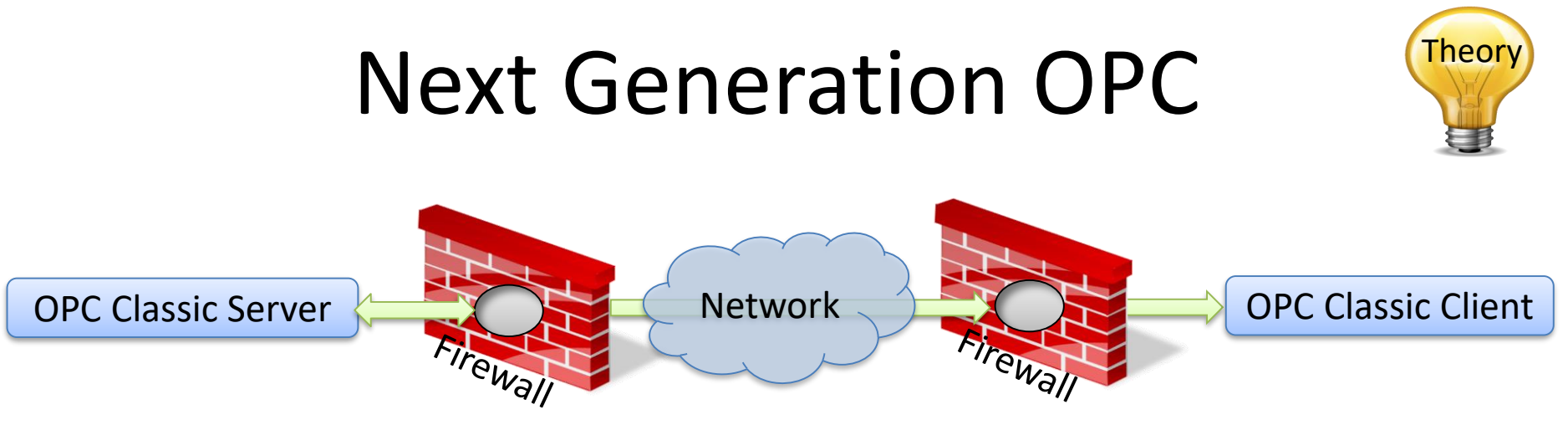

To open DCOM through firewalls demanded a large hole in the firewall! Impossible to route over Internet!

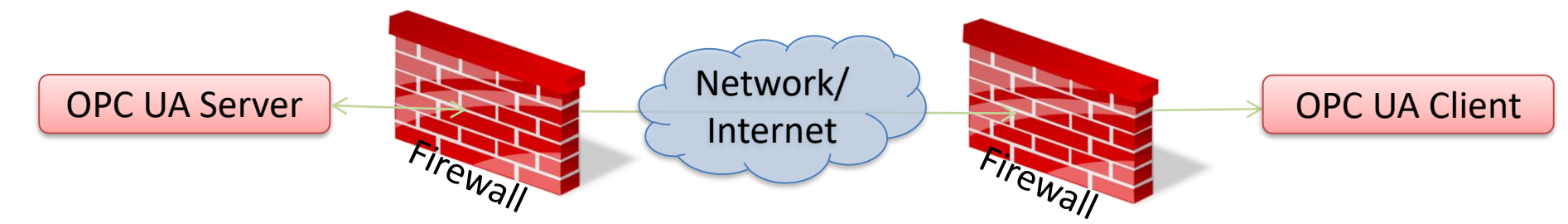

No hole in firewall (UA XML) or just a simple needle stick (UA Binary) is necessary Easy to route over Internet!

### Classic OPC vs. OPC UA

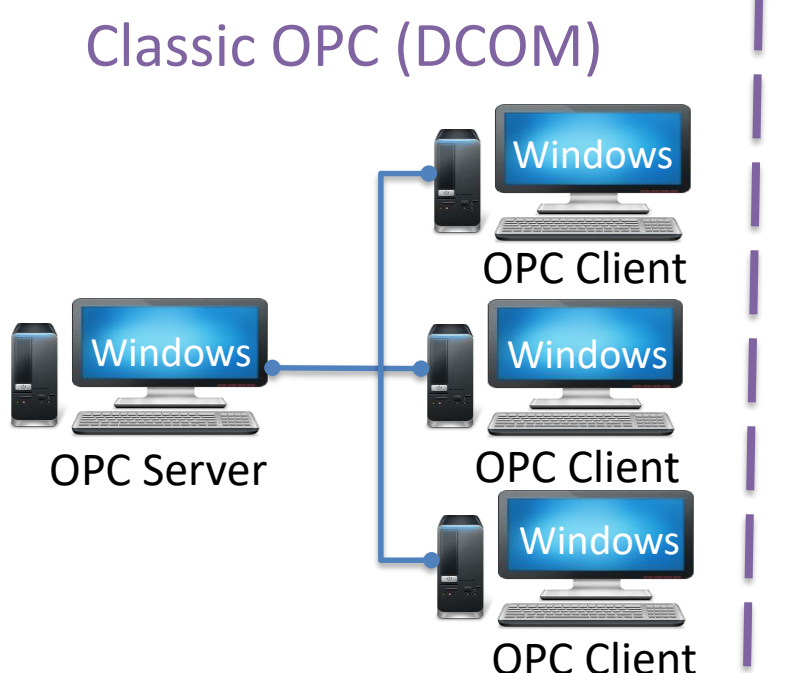

#### **OPC UA**

The server (or clients) can be an embedded system, LINUX, Windows, etc.

#### OPC UA Server

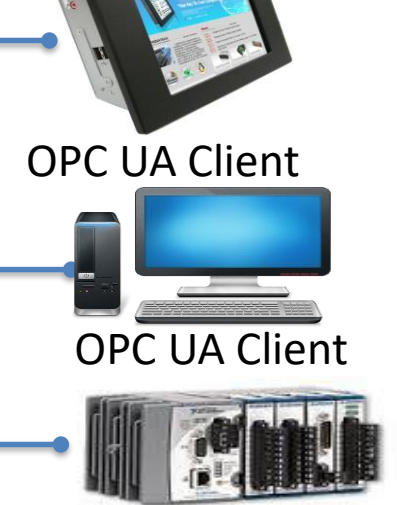

Theor

**OPC UA Client** 

Classic OPC requires a Microsoft Windows operating system to implement COM/DCOM server functionality. By utilizing SOA and Web Services, OPC UA is a platform-independent system that eliminates the previous dependency on a Windows operating system. By utilizing SOAP/XML over HTTP, OPC UA can deploy on a variety of embedded systems regardless of whether the system is a general purpose operating system, such as Windows, or a deterministic real-time operating system.

#### http://www.ni.com/white-paper/13843/en/

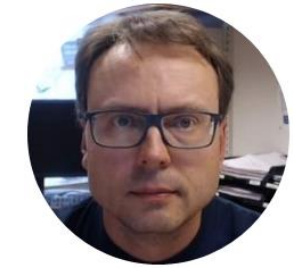

# **OPC UA in LabVIEW**

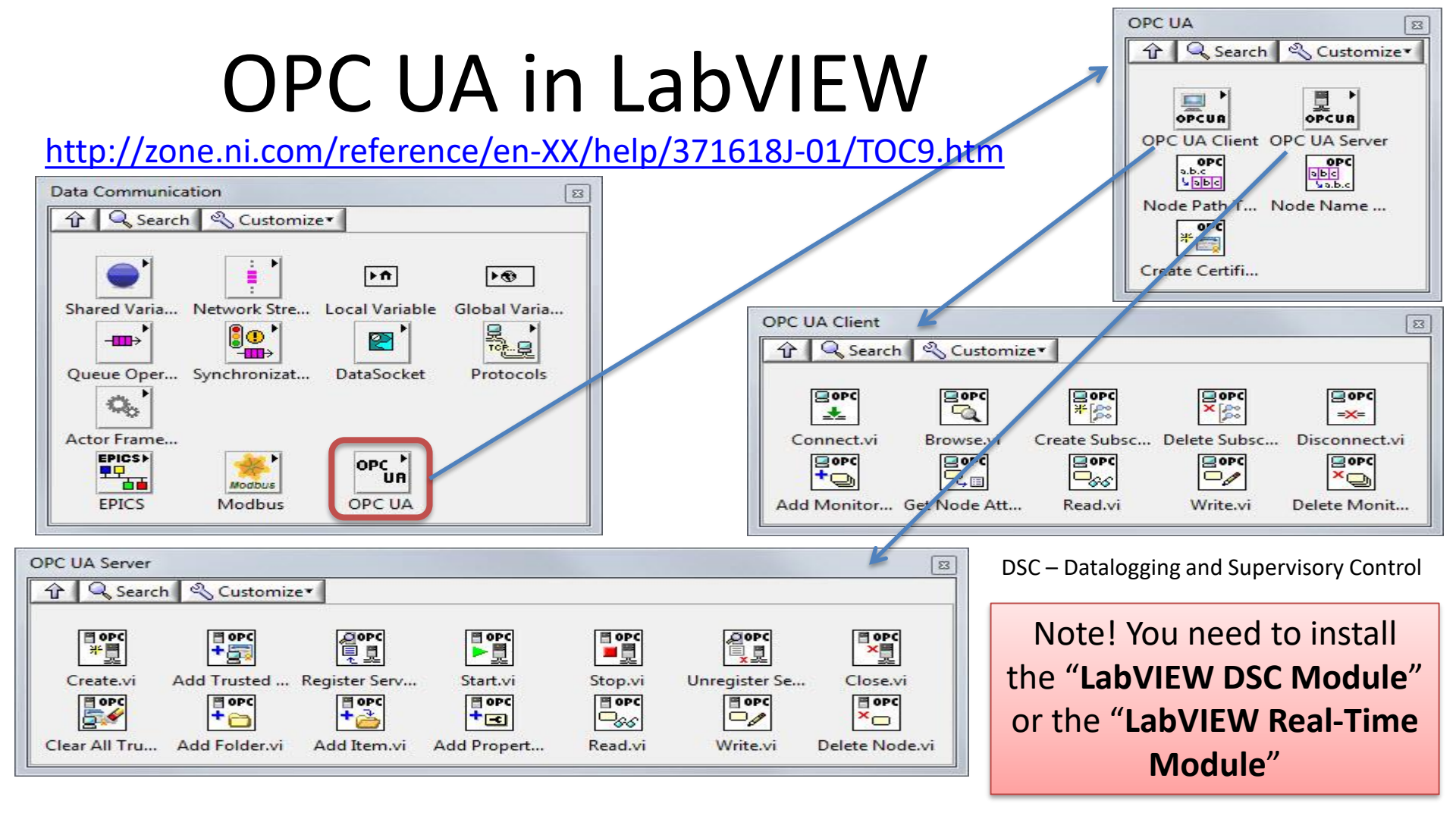

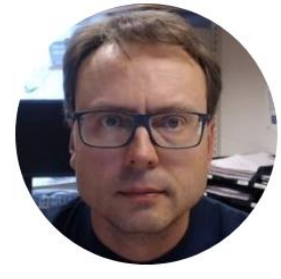

## **OPC UA Server**

Hans-Petter Halvorsen, M.Sc.

Write Data to OPC UA Server

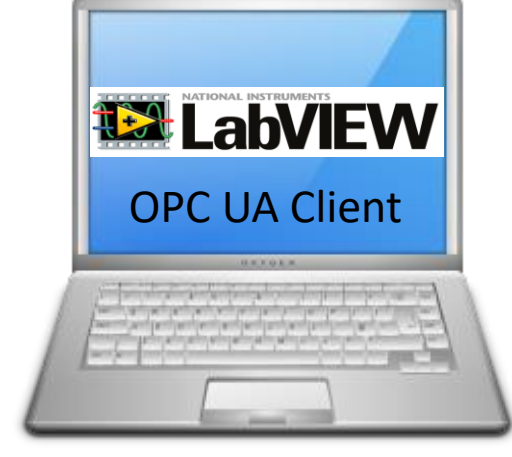

LabVIEW Application #2

LabVIEW Application #1

**OPC UA Server** 

In this Example LabVIEW Application #1, #2 and #3 are on the same computer. Normally they are located on different computers or devices in a Network.

Read Data from OPC UA Server

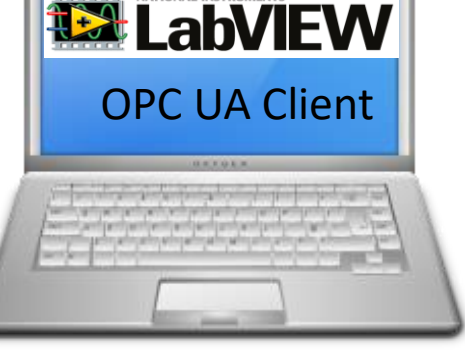

LabVIEW Application #3

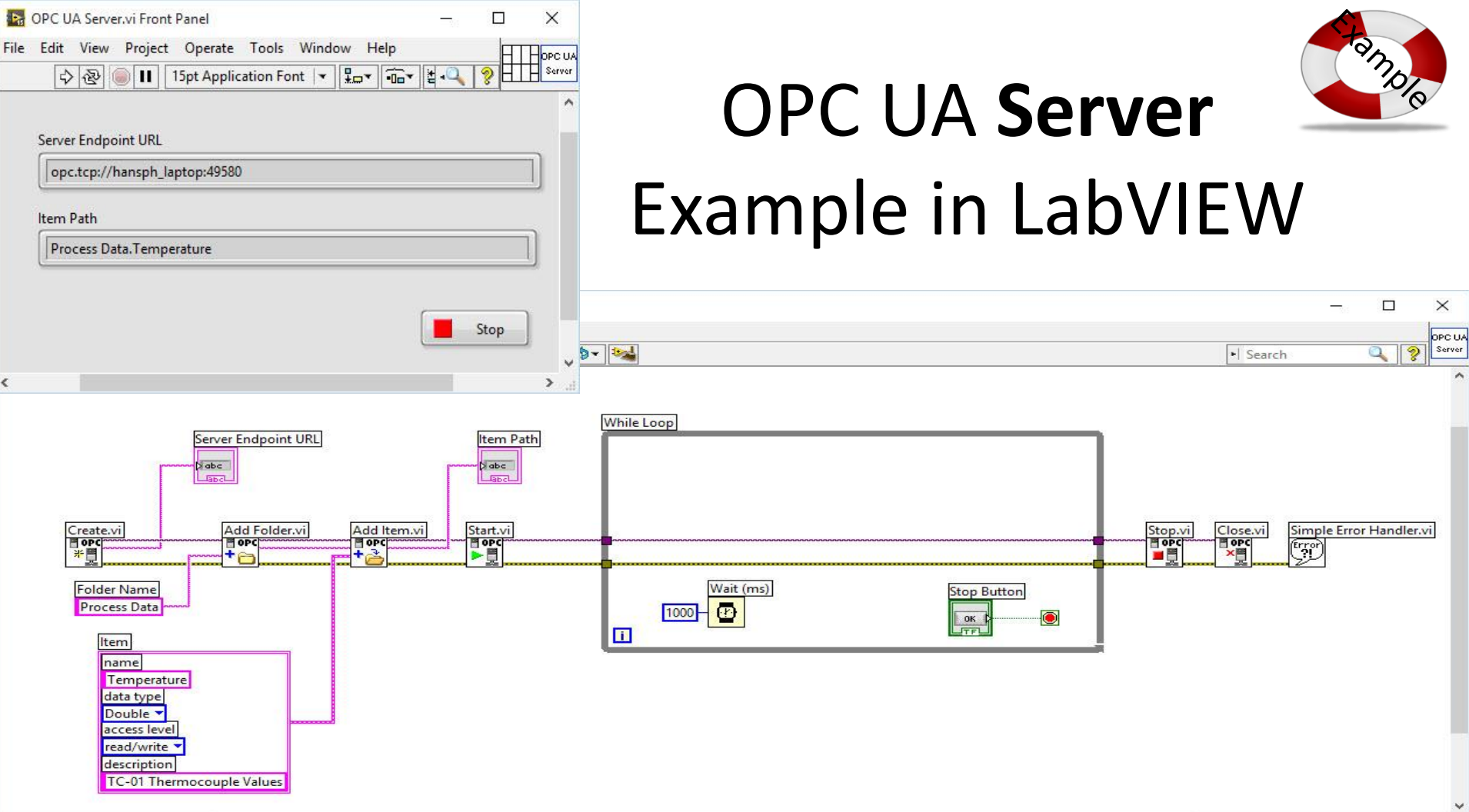

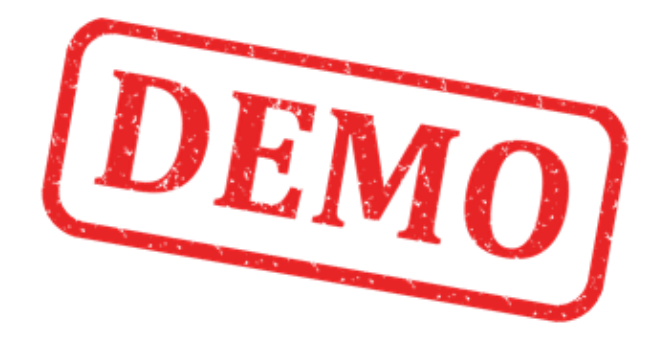

### Lets Create the Example from Scratch

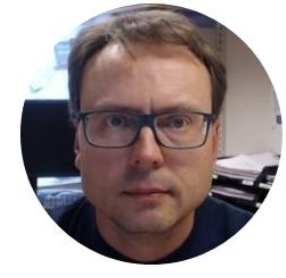

# **OPC UA Clients**

### Software – LabVIEW 2017 or newer

- Note! When creating OPC Clients: The VIs Write.vi and Read.vi that was previously used in LabVIEW 2016 has been replaced with Multiple Write.vi and Multiple Read.vi.
- This means: In LabVIEW 2017 it is recommended to use **Multiple Write.vi** and **Multiple Read.vi** instead of Write.vi and Read.vi for new applications.
- But if you open previous code in LabVIEW 2017, it will still work, because the old Write.vi and Read.vi are still included, but hidden in the palette in LabVIEW.
- You will find the obsolete Write and Read VIs here:
   C:\Program Files (x86)\National Instruments\LabVIEW 2017\vi.lib\OPCUA\client\internal\

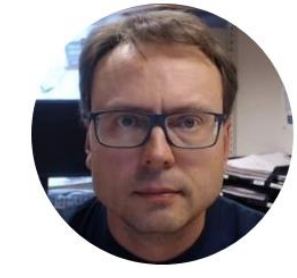

# **OPC UA Client – Write**

#### Write Data to OPC UA Server

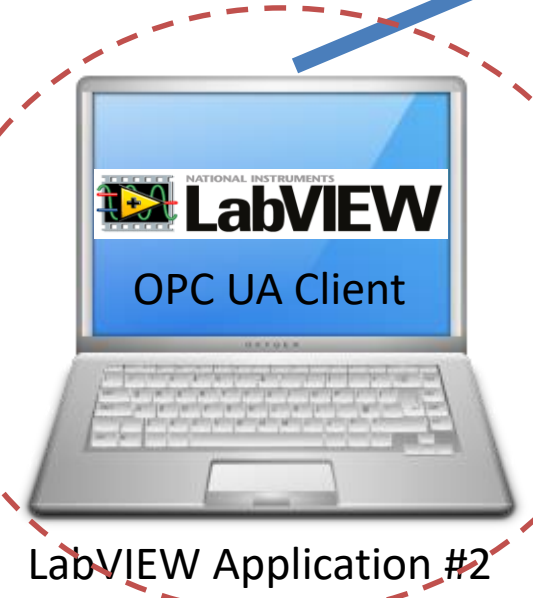

LabVIEW Application #1

**OPC UA Server** 

In this Example LabVIEW Application #1, #2 and #3 are on the same computer. Normally they are located on different computers or devices in a Network.

#### Read Data from OPC UA Server

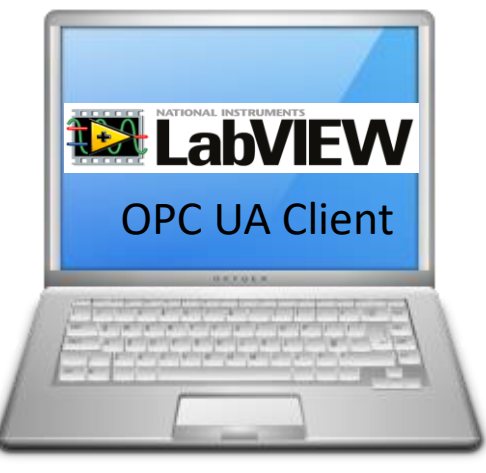

LabVIEW Application #3

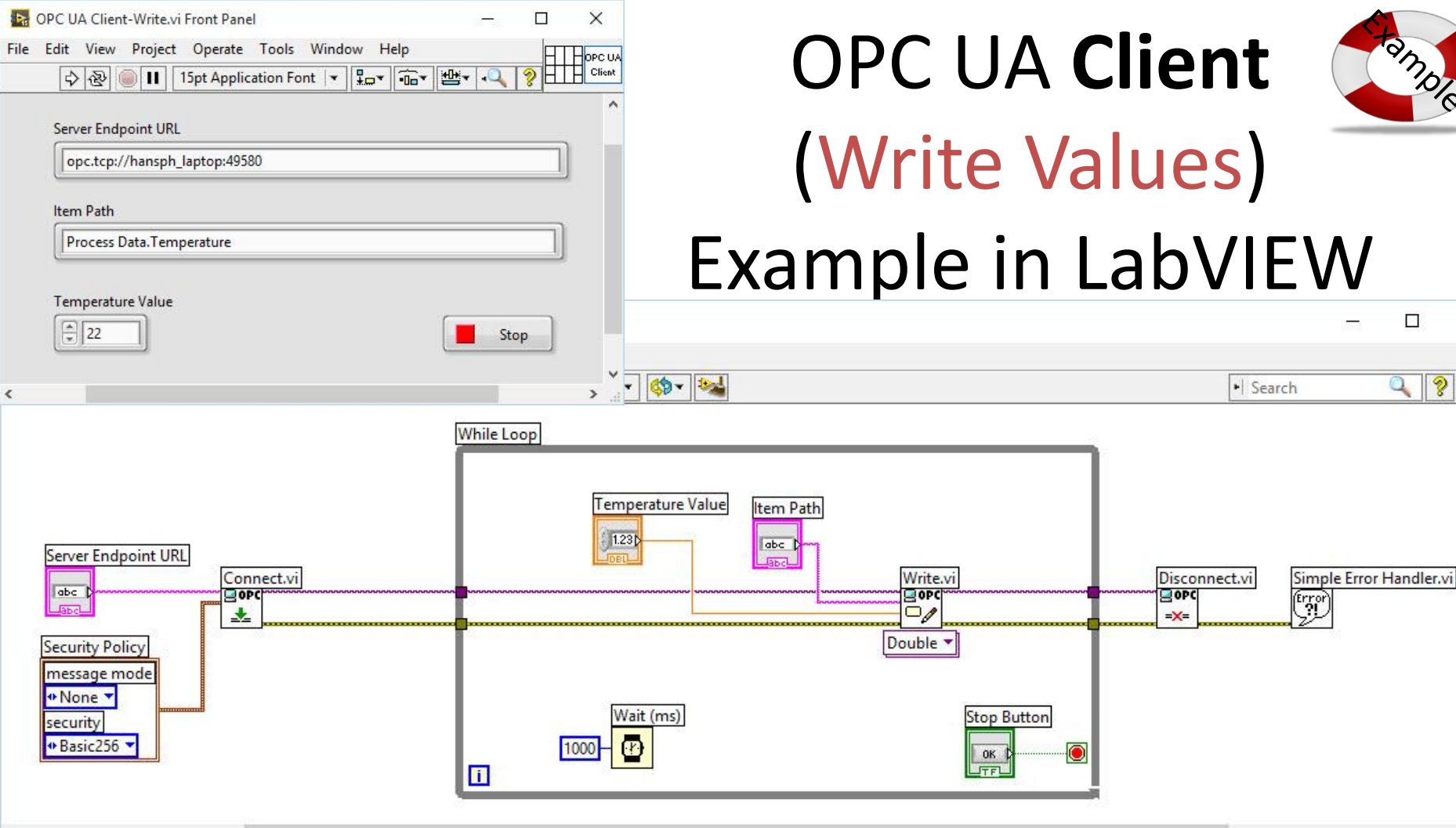

<

>

ample

2

X

OPC UA

Client

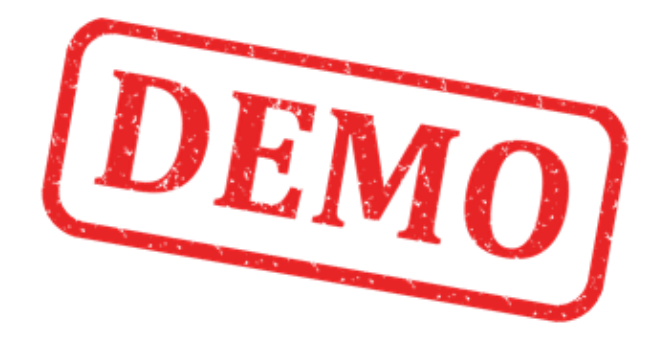

### Lets Create the Example from Scratch

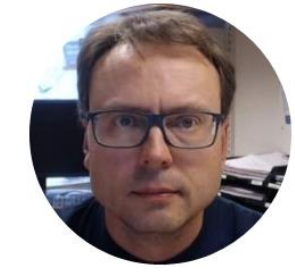

# **OPC UA Client – Write**

Using OPC UA Toolkit with LabVIEW 2017 or newer

### **OPC UA Client Write Data**

| DPC UA Server.vi |                          |         |            |           |       |        |      | - |      | )   | ×     |
|------------------|--------------------------|---------|------------|-----------|-------|--------|------|---|------|-----|-------|
| File             | Edit                     | View    | Project    | Operate   | Tools | Window | Help |   |      | o   | PC U  |
|                  | " <b>")</b>              | · & (   | II 🥘       |           |       |        |      |   | •    | ? L | }erve |
|                  |                          |         |            |           |       |        |      |   |      |     | 1     |
|                  | Serve                    | r Endpo |            |           |       |        |      |   |      |     |       |
|                  |                          |         |            | 1.40500   |       |        |      |   |      |     |       |
|                  | opc.tcp://XPS15HPH:49580 |         |            |           |       |        |      |   |      |     |       |
|                  | ltem l                   | Node Id | I          |           |       |        |      |   |      |     |       |
|                  | ns=                      | 2;s=Pro | ocess Data | .Temperat | ure   |        |      |   |      | ור  |       |
|                  |                          |         |            |           |       |        |      |   |      |     |       |
|                  |                          |         |            |           |       |        |      |   |      | _   |       |
|                  |                          |         |            |           |       |        |      |   | Stop |     |       |
|                  |                          |         |            |           |       |        |      |   |      |     |       |
| <                |                          |         |            |           |       |        |      |   |      | 3   | ۶.    |

| DPC UA Client-Write.vi -                         | ×        |
|--------------------------------------------------|----------|
| File Edit View Project Operate Tools Window Help | OPCILA   |
| 🖐 💩 🦲 🗉                                          | ? Client |
|                                                  | ^        |
| Server Endpoint URL                              |          |
| []                                               |          |
|                                                  |          |
| Node Id                                          |          |
| ns=2;s=Process Data.Temperature                  |          |
|                                                  |          |
| Temperature Value                                |          |
| ⊨ 22 Stop                                        |          |
|                                                  |          |
|                                                  | ~        |
| <                                                | >:       |

Using **OPC UA Toolkit** with LabVIEW 2017 or newer

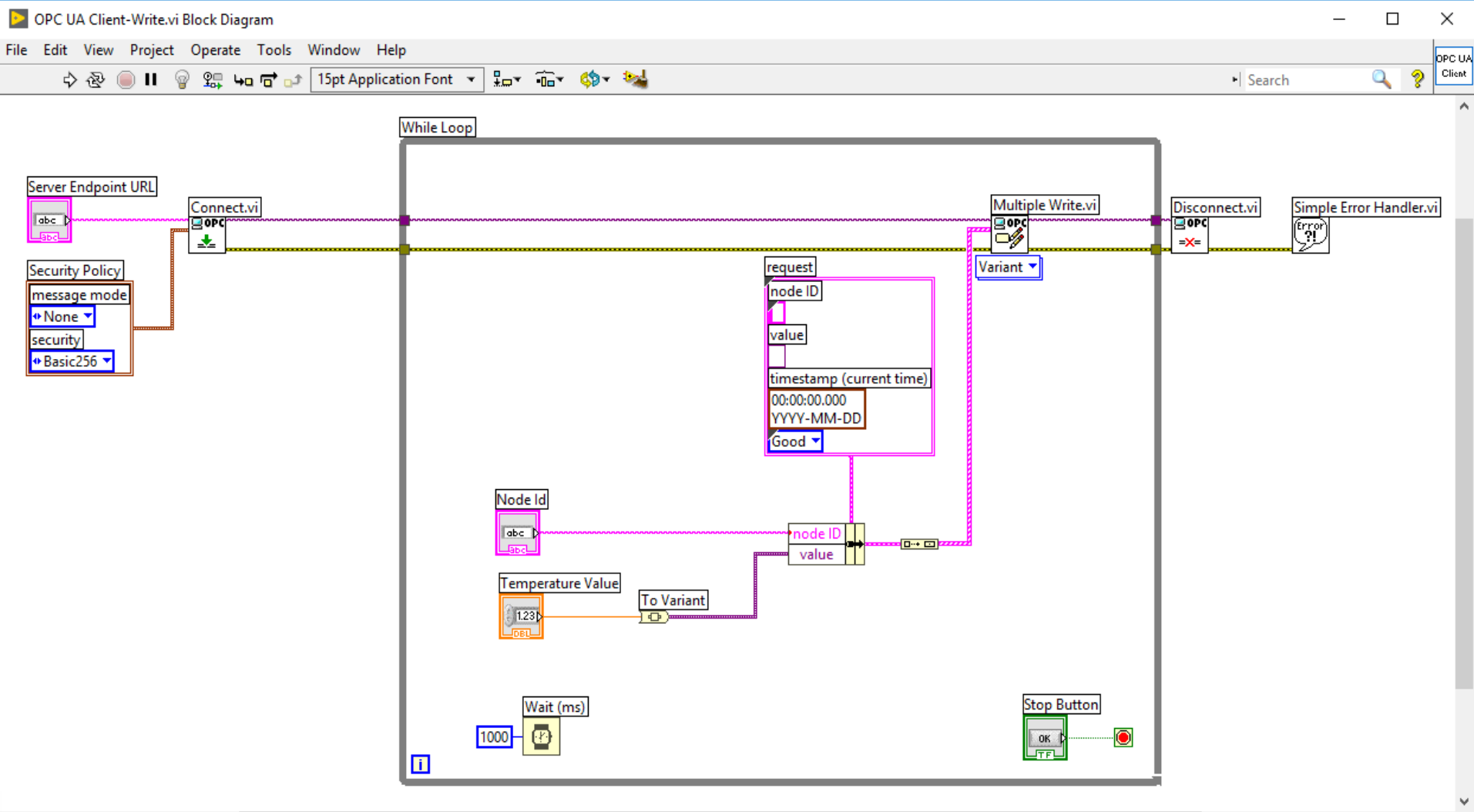

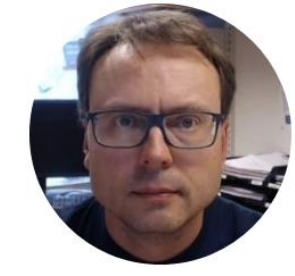

# **OPC UA Client - Read**

#### Write Data to OPC UA Server

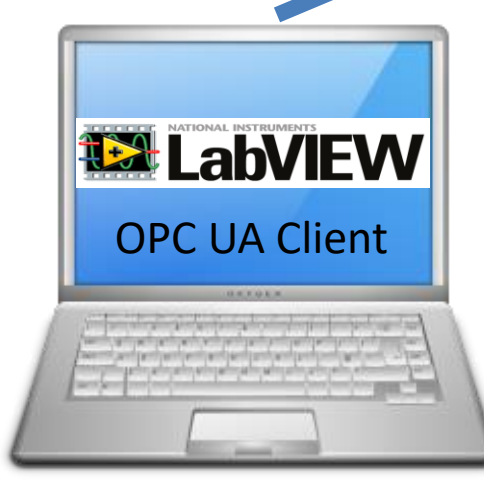

LabVIEW Application #2

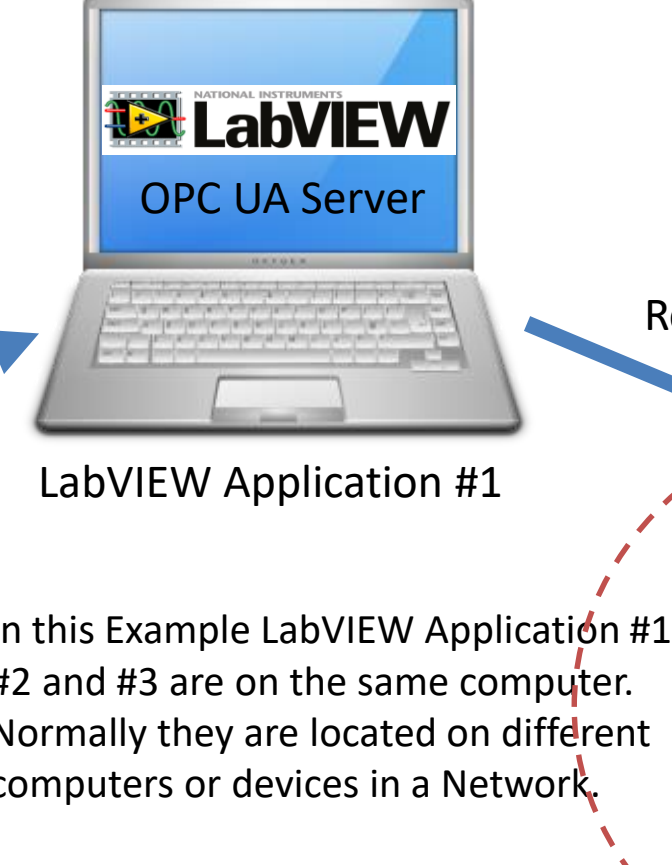

Read Data from OPC UA Server

**OPC UA Client** 

In this Example LabVIEW Application #1, #2 and #3 are on the same computer. Normally they are located on different computers or devices in a Network.

LabVIEW Application #3

| B OPC UA Client-Read.vi Front Panel<br>e Edit View Project Operate Tools Window Help<br>수 ⑧ 🔲 🛚 15pt Application Font 💌 말ㅠ~  🖄 |            | OPC UA Client                                                                               | anpro le                |
|----------------------------------------------------------------------------------------------------|------------|---------------------------------------------------------------------------------------------|-------------------------|
| Server Endpoint URL opc.tcp://hansph_laptop:49580                                                                              |            | Read Values                                                                                 |                         |
| Item Path                                                                                                    | Exar       | nple in LabVIE                                                                              | W                       |
| Temperature Value                                                                                                    | Stop       | •  Sei                                                                                      | arch                    |
| Server Endpoint URL<br>Connect.vi<br>Becurity Policy<br>Message mode<br>+ None<br>security<br>+ Basic256                       | While Loop | Temperature Value<br>↓ 123<br>↓<br>↓<br>↓<br>↓<br>↓<br>↓<br>↓<br>↓<br>↓<br>↓<br>↓<br>↓<br>↓ | Simple Error Handler.vi |

P

¢

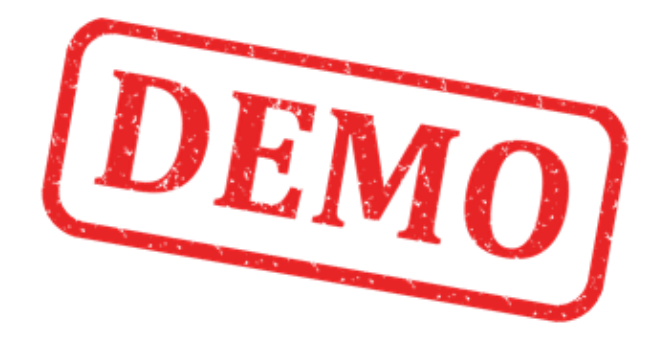

### Lets Create the Example from Scratch

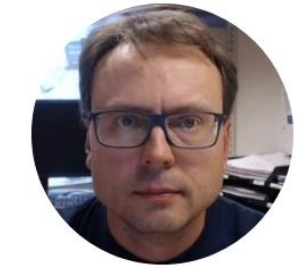

# **OPC UA Client – Read**

Using OPC UA Toolkit with LabVIEW 2017 or newer

### **OPC UA Client Read Data**

|      | OPC U    | A Serve   | er.vi      |           |       |        |      | _ |      | ×     |
|------|----------|-----------|------------|-----------|-------|--------|------|---|------|-------|
| File | Edit     | View      | Project    | Operate   | Tools | Window | Help |   |      | OPC L |
|      |          | · @ (     | ) II       |           |       |        |      |   | ?    | Serve |
|      |          |           |            |           |       |        |      |   |      |       |
|      | Serve    | r Endpo   | oint URLN  |           |       |        |      |   |      |       |
|      |          | . Linape  | h          | ,         |       |        |      |   |      | L ה   |
|      | opc      | :.tcp://) | XPS15HPF   | 1:49580   |       |        |      |   |      |       |
|      | ltem l   | Node ld   | ł          |           |       |        |      |   |      |       |
|      | ns=      | 2;s=Pro   | ocess Data | .Temperat | ure   |        |      |   |      |       |
|      | <u> </u> |           |            |           |       |        |      |   | Ì    | -     |
|      |          |           |            |           |       |        |      |   |      |       |
|      |          |           |            |           |       |        |      |   | Stop |       |
|      |          |           |            |           |       |        |      |   |      |       |
| <    |          |           |            |           |       |        |      |   |      | >     |
|      |          |           |            |           |       |        |      |   |      |       |

Using **OPC UA Toolkit** with LabVIEW 2017 or newer

| OPC UA   | Client-  | Read.vi   |           |          |           |      | —    |   | $\times$ |    |
|----------|----------|-----------|-----------|----------|-----------|------|------|---|----------|----|
| e Edit \ | /iew     | Project   | Operate   | Tools    | Window    | Help |      |   | OPC U    | IA |
| · 🔶 -    | ֎ .      | ) 11      |           |          |           |      |      | ? | Clien    | t  |
| Server   | r Endpo  | oint URL  |           |          |           |      |      |   | 1        | •  |
| opc      | .tcp://) | XPS15HP   | H:49580   |          |           |      |      |   |          |    |
| Node     | Id       |           |           |          |           |      |      |   |          |    |
| Ins=     | 2:s=Pro  | ocess Dat | a.Tempera | ature    |           |      | <br> |   |          | 1  |
| 0        | -,       |           |           |          |           |      |      |   |          |    |
|          |          | resu      | lts       |          |           |      |      |   |          |    |
|          | ŧ        | 0 no      | de ID     |          |           |      |      |   |          |    |
|          |          | ns        | =2;s=Proc | ess Data | .Temperat | ıre  |      |   |          |    |
|          |          | val       | ue        |          |           |      |      |   |          |    |
|          |          | 2         | 2.000E+0  |          |           |      |      |   |          |    |
|          |          | - H-      |           |          | ~         |      |      |   |          |    |
|          |          |           |           |          | >         |      |      |   |          |    |
|          |          | t         | mestamp   |          |           |      |      |   |          |    |
|          |          |           | 2017-10-2 | 3        |           |      |      |   |          |    |
|          |          | s         | tatus     |          |           |      |      |   |          |    |
|          |          |           | Good      |          |           |      |      |   |          |    |
|          |          |           |           |          |           |      |      |   |          |    |
| Temr     | perature | e Value   |           |          |           |      |      |   |          |    |
| 22       |          |           |           |          |           |      | Cton |   |          |    |
| 122      |          |           |           |          |           |      | Stop |   |          |    |
|          |          |           |           |          |           |      |      |   | > .      |    |

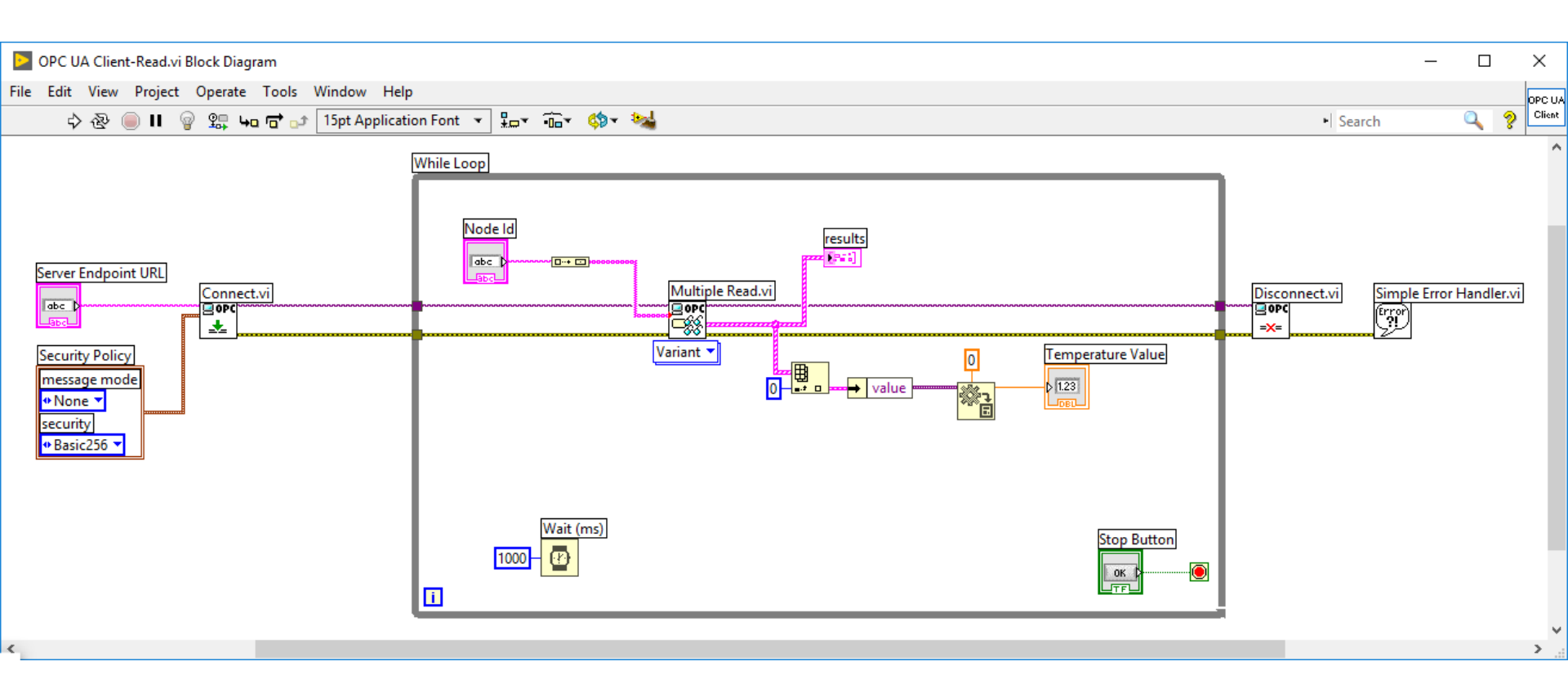

#### Write Data to OPC UA Server

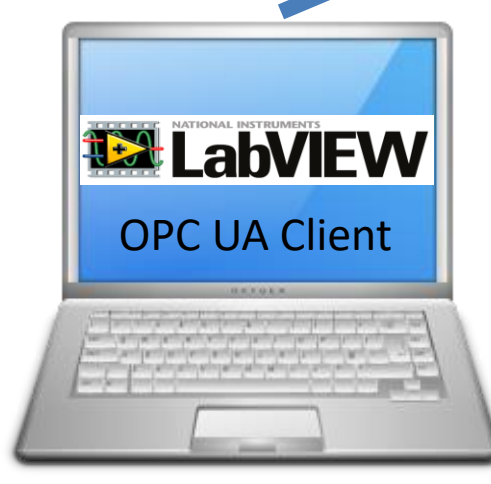

LabVIEW Application #2

### **OPC UA Server** Read Data from OPC UA Server LabVIEW Application #1

In this Example LabVIEW Application #1, #2 and #3 are on the same computer. Normally they are located on different computers or devices in a Network.

# **LabVIEW OPC UA Client**

LabVIEW Application #3

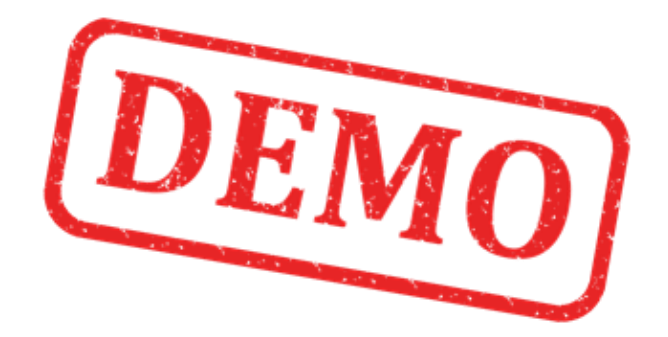

### Lets run the OPC UA Server and OPC UA Clients at the same time

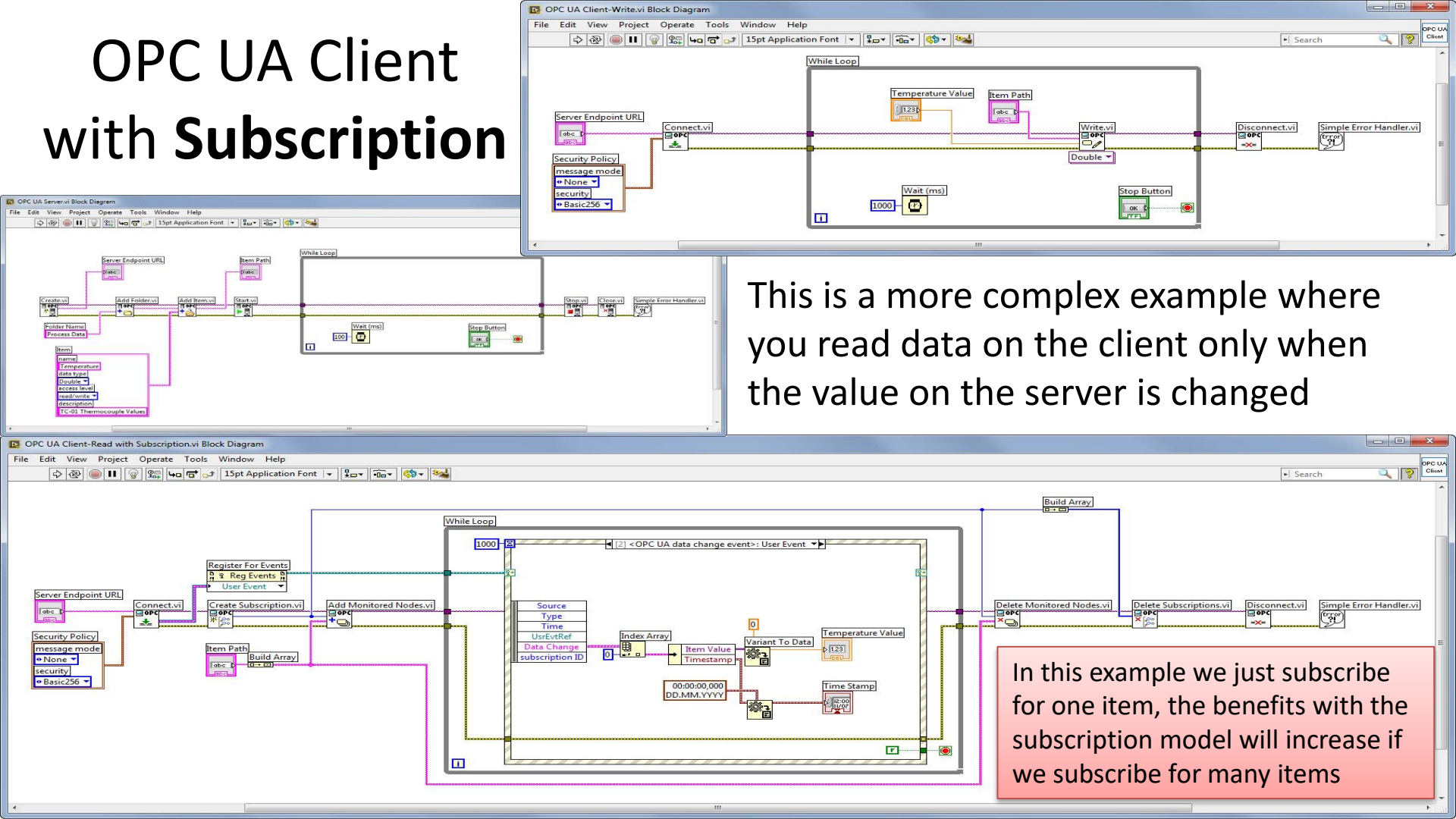

### Hans-Petter Halvorsen

University of Southeast Norway

www.usn.no

E-mail: <u>hans.p.halvorsen@usn.no</u> Web: <u>http://www.halvorsen.blog</u>

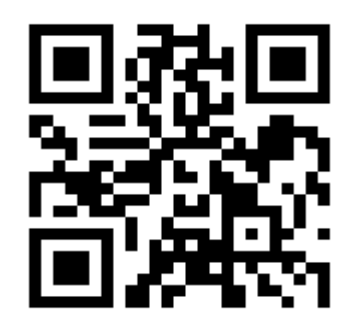